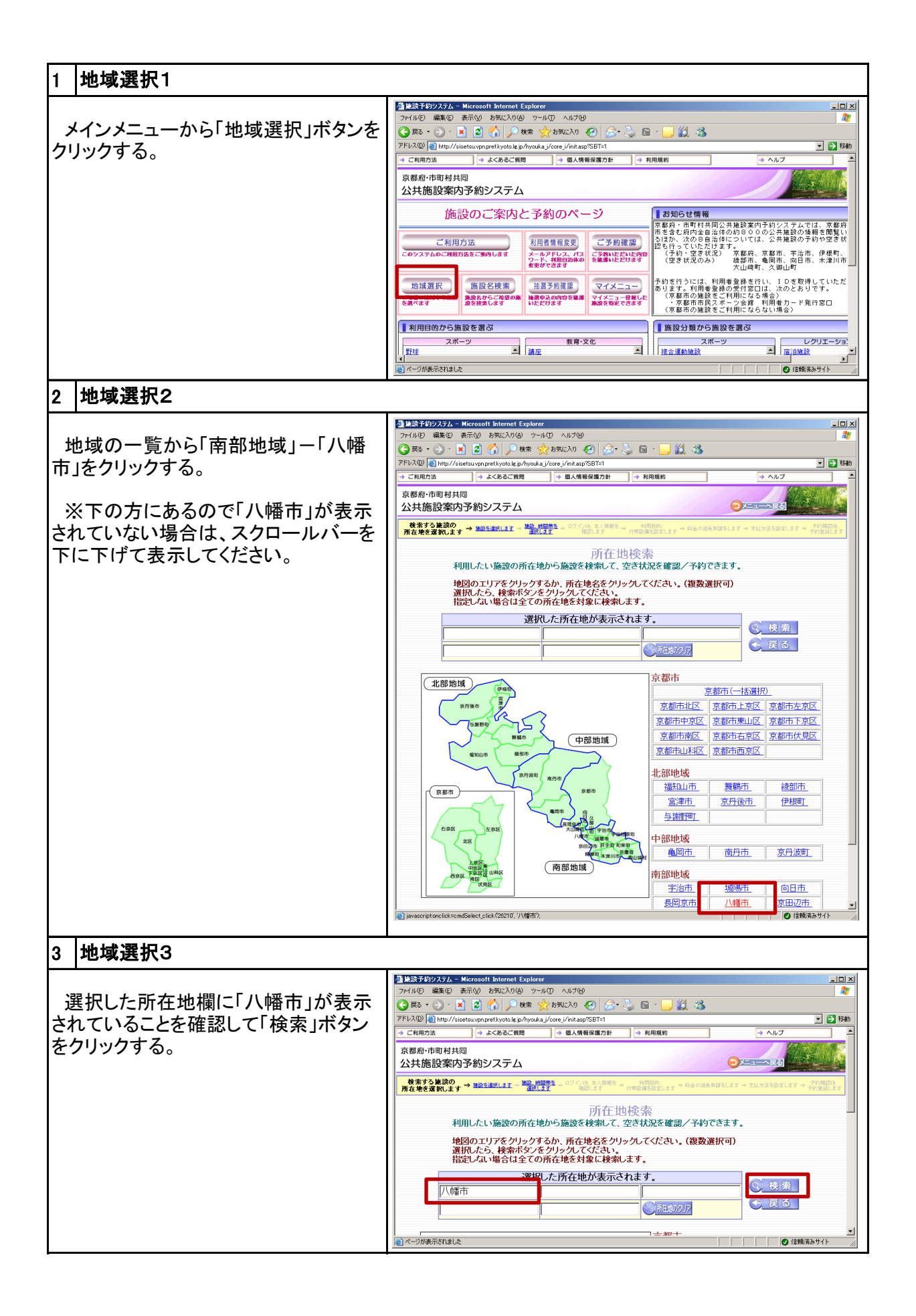

| 4 対象施設の選択1             |                                                                                                    |
|------------------------|----------------------------------------------------------------------------------------------------|
| 左右の矢印ボタンでページを移動さ       |                                                                                                    |
| せ、対象の施設を表示する。          | PFL2W型 画 http://siestsuyappreflyooks.gr/myouks.g/core.g/init.app/SBT=1                                                                                                    |
|                        | 京都府・市町村共同 公共施設案内予約システム                                                                                                    |
|                        | せきてな発行の  ・ は読を運気します→  は読んます  ・  のワイクル 本人切音を  ・ パ目目の  ・ 日本の現金を話をします→  な比がまを設定します  ・  パ目目の  ・ ・ ・ ・ ・ ・ ・ ・ ・ ・ ・ ・ ・ ・ ・ ・ ・ ・                                                                                                    |
|                        | 施設選択                                                                                                    |
|                        | あなたが選択した所在地//崎市         施設の空さ状況を確認できます。ただし予約はできす。           施設の空さ状況を確認し、予約できます。         第20公開<br>ません。           第39         施設の空さ状況を確認し、予約できます。           す。         第31                                                                                                    |
|                        |                                                                                                    |
|                        | あらかし近隣公園 男山児童センター 男山児童センター                                                                                                    |
|                        |                                                                                                    |
|                        | 三中         三中           シーブが表示がはした         〇 信報務みサイト                                                                                                    |
| 5 対象施設の選択2             |                                                                                                    |
|                        | · 通算法計学がジステム - Microsoft Internet Explorer 回り X                                                                                                    |
| 対象施設の「予約」ボタンをクリックす     | 7 77/10日 編集型 表示(2) 85(12) 70 9 7-10 11/2 (2) (2) (2) (2) (2) (2) (2) (2) (2) (2                                                                                                    |
| る。                     | アドレス回 @ http://sietsuvpn.gref.lyota.jp/hyoukaj/core_i/init.sp/SBT=1     ご 2 日本       第二     施設の空ごれ況を確認し、予約できます。     50百粮表                                                                                                    |
|                        |                                                                                                    |
|                        | ● 利用したい施設の予約又は抽選ボタンをクリックしてください。<br>案内ボタンをクリックすると協認の情報が参照できます                                                                                                    |
|                        | 八幡市教育研究所  図  八幡市松百元  第7  1  1  1  1  1  1  1  1  1  1  1  1  1                                                                                                    |
|                        |                                                                                                    |
|                        |                                                                                                    |
|                        |                                                                                                    |
|                        | 第23         八幡市民スポーツ公園         第23         八幡市民本育館           八幡市民スポーツ公園         第23         八幡市民本育館                                                                                                    |
|                        | 1000 1000 1000 1000 1000 1000 1000 100                                                                                                    |
|                        |                                                                                                    |
|                        | ■<br>■<br>■<br>二<br>■<br>■<br>二<br>■<br>二<br>■<br>二<br>■<br>二<br>■<br>二<br>■<br>二<br>■<br>二<br>■<br>二<br>■<br>二<br>■<br>二<br>■<br>二<br>●<br>二<br>●<br>○<br>●<br>二<br>●<br>○<br>●<br>○<br>●<br>○<br>●<br>○<br>●<br>○<br>●<br>○<br>●<br>○<br>●<br>○<br>●<br>○<br>●<br>○<br>●<br>○<br>●<br>○<br>●<br>○<br>●<br>○<br>●<br>○<br>●<br>○<br>●<br>○<br>●<br>○<br>●<br>○<br>●<br>○<br>●<br>○<br>●<br>○<br>●<br>○<br>●<br>○<br>●<br>○<br>○<br>○<br>○<br>○<br>○<br>○<br>○<br>○<br>○<br>○<br>○<br>○ |
|                        |                                                                                                    |
| 6  予約日時の選択(1日表示で予約する   | 5場合)                                                                                                    |
| 対象の施設・時間のコマをクリックし選     |                                                                                                    |
| 択状態にする。                | - 🕞 原志 - ② - 🖹 🔮 🏠 🔑 株素 👷 お知に入り 🥹 😓 - 🍃 🏭 - 🗾 🏭 🧏<br>アドレス(D) 🗿 http://sisetau/pnpreflystol.ki.js/hysoka.j/core.j/init.sp?SBT=1 📃 🛃 移動                                                                                                    |
| 選択か完了したら「次へ」ホタンをクリックオス | → ご利用力法         → よくあるご質問         → 個人情報保護力計         → 利用規約         → ヘルブ         ▲           古都和-市町以社口目         ●         ●         ●         ●         ●         ●         ●         ●         ●         ●         ●         ●         ●         ●         ●         ●         ●         ●         ●         ●         ●         ●         ●         ●         ●         ●         ●         ●         ●         ●         ●         ●         ●         ●         ●         ●         ●         ●         ●         ●         ●         ●         ●         ●         ●         ●         ●         ●         ●         ●         ●         ●         ●         ●         ●         ●         ●         ●         ●         ●         ●         ●         ●         ●         ●         ●         ●         ●         ●         ●         ●         ●         ●         ●         ●         ●         ●         ●         ●         ●         ●         ●         ●         ●         ●         ●         ●         ●         ●         ●         ●         ●         ●         ●         ●         ●         ●                                                                                                    |
| <b>ク</b> 9 る。          |                                                                                                    |
| ※ 複数の日付にまたがる場合は、カ      | 1987-198290<br>新田市を設計します。単数を調用します。 第300-100-100 またの第4 100-000 またの第4 100-000 100-000 100-000 100-000 100-00000000                                                                                                    |
| レンダーの日付をクリックし変更して複     | 表示を変えることができます。     会館     八幡小学校     予請細ま <u>こちら</u> 素売モード 0.2週間ま売 0.1日ま                                                                                                    |
| 数日にまたがる選択を行うことができ      | 利用日を表えることができます。<br>カレンダーの日付をグリックしてくださ<br>利用したい時間等の<br>ファークをプリックして、違んで(ださい。(雑鉄違訳可)                                                                                                    |
| る。                     | 2005年2000年2010年<br>                                                                                                    |
|                        | ▲▲▲▲▲▲▲▲▲▲▲         ▲▲▲▲▲▲▲▲           ♦         2009年10月           ●         ●           ●         ●           ●         ●           ●         ●           ●         ●           ●         ●           ●         ●           ●         ●           ●         ●           ●         ●           ●         ●           ●         ●           ●         ●           ●         ●           ●         ●           ●         ●           ●         ●           ●         ●           ●         ●           ●         ●           ●         ●           ●         ●           ●         ●           ●         ●           ●         ●           ●         ●           ●         ●           ●         ●           ●         ●           ●         ●           ●         ●           ●         ●           ●         ●           ● </th                                                                                                    |
|                        | B     1     2     2       4     5     6     7     8     9     10     10     12     10     10     10     10     10     10     10     10     10     10     10     10     10     10     10     10     10     10     10     10     10     10     10     10     10     10     10     10     10     10     10     10     10     10     10     10     10     10     10     10     10     10     10     10     10     10     10     10     10     10     10     10     10     10     10     10     10     10     10     10     10     10     10     10     10     10     10     10     10     10     10     10     10     10     10     10     10     10     10     10     10     10     10     10     10     10     10     10     10     10     10     10     10     10     10     10     10     10     10     10     10     10     10     10     10     10     10     10     10     10     10     10     10     10                                                                                                    |
|                        | ○] 347/11 (1995) (1995) (                                                                                                    |
|                        |                                                                                                    |

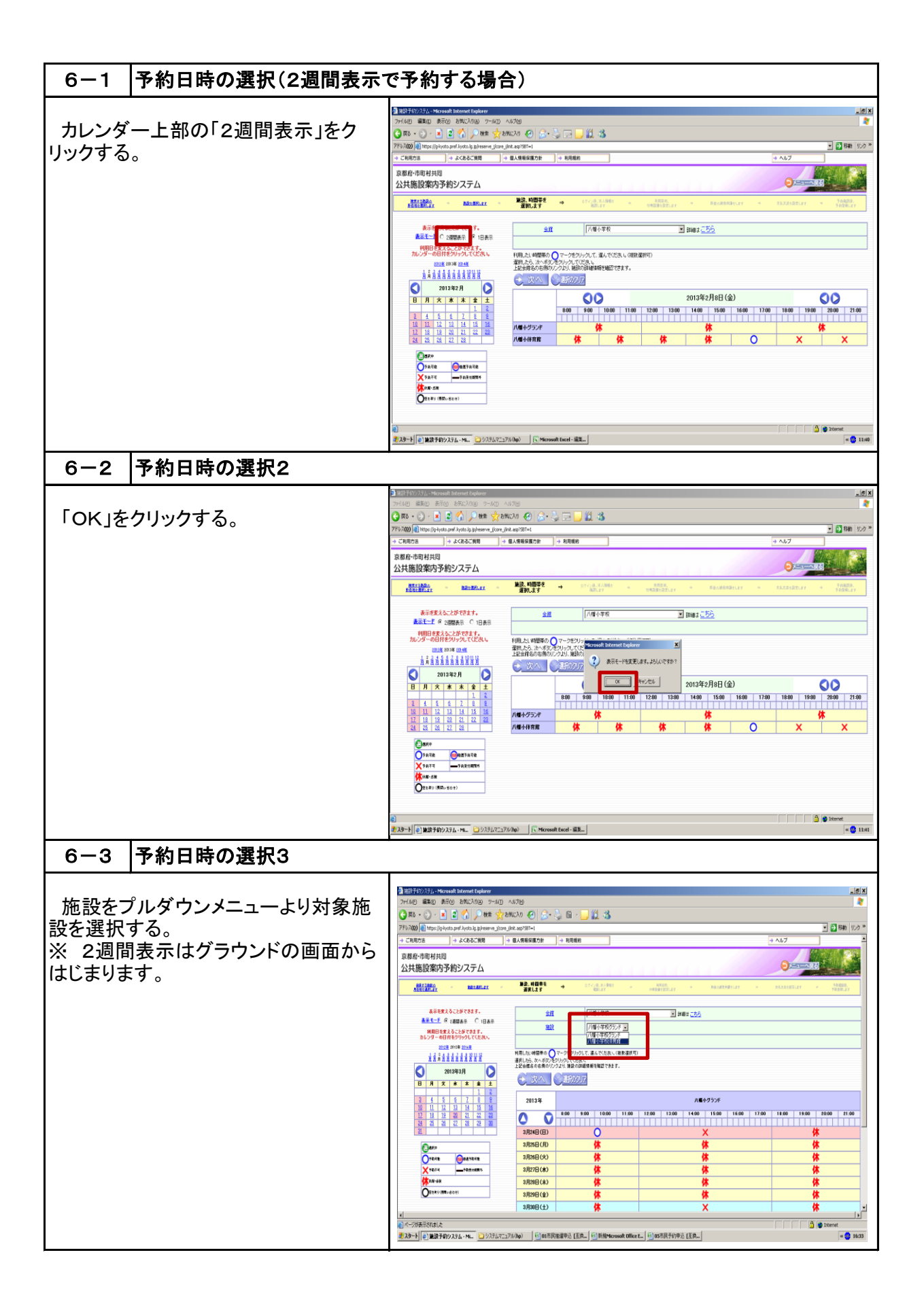

| 6-4 予約日時の選択4                                                                                                    |                                                                                                    |
|----------------------------------------------------------------------------------------------------|----------------------------------------------------------------------------------------------------|
| 対象の使用時間をクリックし選択する。<br>複数日にわたり選択する場合はすべて<br>の使用時間を選択後、「次へ」をクリック<br>し、先へと進む。<br>※ カレンダー内日付ボタンをクリックす<br>ると対象の日付を先頭に2週間表示さ<br>れ、画面中央にある△マボタンをクリッ<br>クするとそれぞれ前後の2週間が表示さ<br>れます。 | Image: Status (status (status ( |
| / 「ベリアガfl いの入り」                                                                                                    | 高级选择的 75.2 。 Microsoft Televel Senfore                                                                                                    |
| 利用者ID・パスワードを入力して「OK」<br>ボタンをクリックする。                                                                                                    |                                                                                                    |
| 8 利用者の確認                                                                                                    |                                                                                                    |
| 利用者の確認画面が表示されるので<br>内容を確認して「次へ」ボタンをクリック<br>する。                                                                                                    |                                                                                                    |

| 9 利用目的·利用人数入力                                           |                                                                      |                |
|---------------------------------------------------------|----------------------------------------------------------------------|----------------|
| 9  利用目的・利用人数入力<br>利用目的を選択し、利用人数を入力し<br>て「次へ」ボタンをクリックする。 |                                                                      |                |
|                                                         |                                                                      |                |
|                                                         | 日         07:少年野妹           夏ページが表示だれました         ● 信輸業あり             | ቻብኑ <i>//.</i> |
| 10 予約由密確認                                               |                                                                      |                |
|                                                         |                                                                      |                |
| 抽選予約申し込み内容が表示される<br>ので確認して「次へ」ボタンをクリックす<br>る。           |                                                                      |                |
| 11 登録催認                                                 |                                                                      |                |
| 登録確認画面が表示されるので「OK」<br>ボタンをクリックする。                       | Microsoft Internet Explorer     ×       この内容で登録します。よろしいですか?       OK |                |

| 12 予約完了                                                                                                    |  |
|----------------------------------------------------------------------------------------------------|--|
| 予約申し込み完了画面が表示される。<br>続けて予約する場合は「戻る」ボタンを<br>クリックして「6.予約日時の選択」画面<br>に戻る。<br>処理を終了する場合は「閉じる」ボタン<br>をクリックして画面を閉じる。 |  |